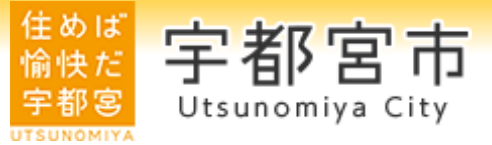

# 宇都宮市介護認定審査進捗確認システム の概要・利用手順について

宇都宮市 保険福祉部 高齢福祉課

介護認定審査進捗確認システムの概要

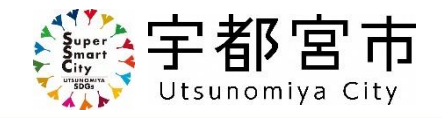

- 介護認定審査の進捗状況がパソコンやスマートフォン等で24時間365日いつでも 確認可能
- ・ 市の開庁日に | 日 | 回, お昼ごろに進捗情報が更新
- 初回利用時のみ、本市の電子申請共通システムから利用者登録が必要
- 利用登録が行えるのは、居宅介護支援事業所や介護保険施設等のケアプランの作成を行う事業所・施設

### ≪システムで確認できる情報≫

| ①調査員決定日   | ②調査実施日   |
|-----------|----------|
| ③意見書作成依頼日 | ④意見書入手日  |
| ⑤一次判定結果   | ⑥審査会予定日  |
| ⑦二次判定結果   | ⑧認定日     |
| ⑨認定有効開始日  | ⑩認定有効終了日 |

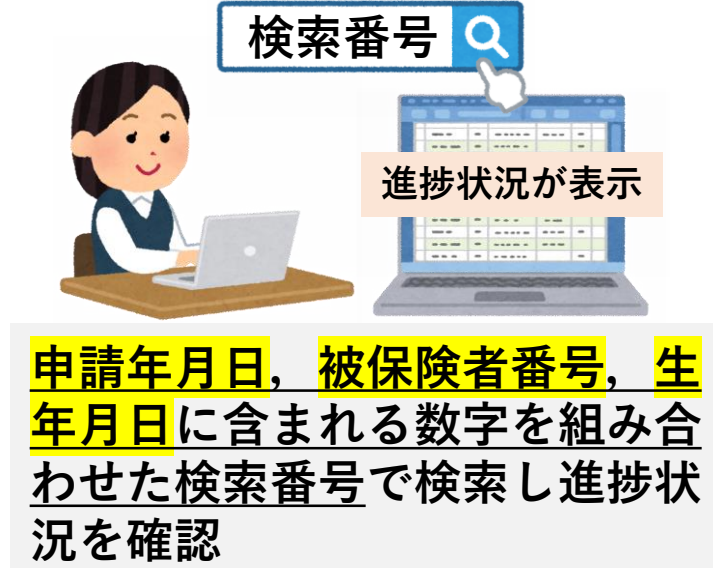

※セキュリティの観点から、申請日から90日以上が経過した被保険者の進捗情報は確認できません。 90日以上経過した方の進捗情報は電話にてご確認ください。

## 利用までの手順

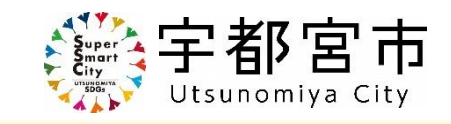

# Step1 電子申請共通システムで利用申請(初回のみ) 5~7ページ参照

・電子申請共通システムの申請フォーム(以下URL)にアクセスし、進捗確認シス テムの利用者登録を行う。

### 【申請フォームのURL・QRコード】

https://lgpos.task-asp.net/cu/092011/ea/residents/procedures/apply/5cafe73a-2bcb-4c0f-ac05-3a404e56324a/start

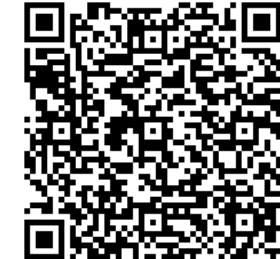

### Step2 市から進捗確認システムのURLが発行(初回のみ) 8ページ参照 ・市が由時内容を確認・承認すると、進捗確認システムのURLがメールで送ら

市が申請内容を確認・承認すると、進捗確認システムのURLがメールで送られてくる(申請から3営業日程度)。

## Step3 ユーザー認証を行い進捗確認システムにログイン gページ参照

・送付されたURLから進捗確認システムにアクセスし、Step1で申請したメールア ドレスを活用したログイン認証を行う。

## Step4 被保険者の検索番号を活用し進捗状況を検索・確認 10ページ参照

・申請年月日,被保険者番号,生年月日に含まれる数字を組み合わせた検索番号を 検索ボックスに入力し,表示される被保険者の進捗状況を確認する。

# Step1 電子申請共通システムで利用申請(初回のみ) 掌宇都宮市

| 0 |    | 3 . | ペー  | ジ  | こ記 | 載  | のU | RL・ | QF | 7⊐ | — } | ドカ | ́ю́ |
|---|----|-----|-----|----|----|----|----|-----|----|----|-----|----|-----|
|   | 電  | F   | 申請  | 共ì | 通シ | ス  | テム | にア  | マク | セン | スし  | ,  | 申請  |
|   | フォ | ታ   | - ム | が  | 表示 | され | れた | ь,  | 画  | 面  | 下部  | の  |     |
|   | Γž | 欠.  | へ進  | む  | ーを | ク  | リッ | ク   |    |    |     |    |     |

| (m)<br>ホーム                                                        | 手続き一覧(個人向け) | 手続き一覧(事業者向け) | ヘルプ 🛛 よく | くあるご質問 🛛 | ログイン新規登録 |
|-------------------------------------------------------------------|-------------|--------------|----------|----------|----------|
|                                                                   |             |              |          |          |          |
| 宇都宮市介護認定審査》                                                       | 進捗確認システム利   | 用申請フォーム      |          |          |          |
| 受付開始日<br>2025年2月4日 0時00分                                          |             |              |          |          |          |
| <b>受付終了日</b><br>随時受付                                              |             |              |          |          |          |
| <b>お問い合わせ先</b><br>保健福祉部高齢福祉課<br>メールによるお問い合わせ:☑<br>電話番号:0286322903 |             |              |          |          |          |
|                                                                   | $\square$   | 次へ進む         | <b>`</b> |          |          |
|                                                                   |             | のこで中請する      |          |          |          |

2 ログインを求められるので、登録してい る利用者ID(メールアドレス)とパスワー ドを入力し「ログイン」をクリック ※ まだ利用者IDがない場合は, 「利用者 の新規登録はこちら」から作成を行い, 利用者IDの登録後に再度①から実施する。

|                         |                   | × |
|-------------------------|-------------------|---|
|                         | 利用者ID(メールアドレス)    |   |
|                         |                   |   |
|                         | パスワード 🜌           |   |
|                         |                   |   |
|                         | ログイン              |   |
|                         | パフロードを亡わたナけったさ    |   |
| 利用者IDを持っていな<br>こちらをクリック | い場合は 利用者の新規登録はこちら |   |
|                         |                   |   |

## Step1 電子申請共通システムで利用申請(初回のみ) 蒙宇都宮市

3 利用にあたっての制約事項を確認・同意の上, その他の必要事項を入力し「次へ進む」をクリック

| 11                                                                                                    | ĺ |
|----------------------------------------------------------------------------------------------------|---|
| 申請内容の入力 申請内容の確認 申請の完了<br>過去申請を使用する                                                                                                    |   |
| 宇都宮市介護認定審査進捗確認システム利用申請フォーム                                                                                                    | • |
| 誓約・同意                                                                                                    |   |
| 【誓約・同意事項】<br>宇都宮市介護認定審査進捗確認システムを利用するにあたり、下記の遵守事項を守り、個人情報の適切な管理および悪用を防ぐための措置を講ずること<br>を誓約します。<br>下記1-6の導字専項に違反した場合、今後、宇都宮市介護認定来寄進地確認システムの利用登録を取り当される場合があることに同音します。                                                                                                | • |
| <ul> <li>1. かしていたしていることでは、「私」「新日川/15000と加重にときにあったいない」がでいるのにからなどとににつきるよう。</li> <li>(遵守専項)</li> <li>1. 介護認定の進捗状況の確認を行う以外の目的で、宇都宮市介護認定審査進捗確認システムを使用しないこと。</li> <li>2. 実務に関係のない第三者の認定情報の確認は行わないこと。</li> <li>2. 実務に関係のない第三者の認定情報の確認は行わないこと。</li> </ul>                |   |
| <ol> <li>5. 手船名内り機感法推動運動増加ジスケムで確認した進歩功法で、本人の向急なく、第二者に提供しないこと。</li> <li>4. 上記登録内容に変更があった場合は、速やかに登録内容の変更申請を行うこと。</li> <li>5. かつて事業所の職員等であった者が、宇都宮市介護設定審査進捗確認システムを悪用することがないよう、必要な措置を講ずること。</li> <li>6. 2か月間ご利用がないと、セキュリティを確保するため、メールアドレスの削除処理を行うことがあります。</li> </ol> |   |
| 避代期時                                                                                                    |   |

#### メールアドレス入力時の注意点

| ールアドレス(確認入力あり) 🛛 👸 |  |
|--------------------|--|
| ールアドレス             |  |
|                    |  |
| ールアドレス(確認)         |  |
|                    |  |
|                    |  |

- ここでご入力いただくメールアドレスが進捗確認
   システムにログインするときに必要となります。
- また、メールアドレスは1事業所・施設につき、 1つまでしか登録できませんので、事業所・施設 内で共有できるメールアドレスをご入力ください。

# Step1 電子申請共通システムで利用申請(初回のみ) 掌字都宮市

| 4 | 申請内容を確認し, | 「申請する」 | をクリック |
|---|-----------|--------|-------|
|---|-----------|--------|-------|

| 申請内容の確認 |                                                                               |        |
|---------|-------------------------------------------------------------------------------|--------|
|         | 1<br>中議内容の入力 申議内容の確認 申議の完了<br>字都 宝 市 介護 認 定 案 否 准 捗 確 認 シ ス テ 人 利 田 由 請 フォー 人 |        |
|         | <ul> <li>         ・ 同意         同意する     </li> </ul>                           | (修正する) |
|         | 申請区分<br>新規                                                                    | 修正する   |
|         | 法人名<br>宇都宮市<br>                                                               | 修正する   |
|         | 事業所番号<br>000000000                                                            | 修正する   |

 ・
 ・
 ・
 ・

 ・

 ・

 ・

 ・

 ・

 ・

 ・

 ・

 ・

 ・

 ・

 ・

 ・

 ・

 ・

 ・

 ・

 ・

 ・

 ・

 ・

 ・

 ・

 ・

 ・

 ・

 ・

 ・

 ・

 ・

 ・

 ・

 ・

 ・

 ・

 ・

 ・

 ・

 ・

 ・

 ・

 ・

 ・

 ・

 ・

 ・

 ・

 ・

 ・

 ・

 ・

 ・

 ・

 ・

 ・

 ・

 ・

 ・

 ・

 ・

 ・

 ・

 ・

 ・

 ・

 ・

 ・

 ・

 ・

 ・

 ・

 ・

 ・

 ・

 ・

 ・

 ・

 ・

 ・

 ・

 ・

 ・

|                                                             | 1     2     3       申請内容の入力     申請内容の確認     申請の完了 |
|-------------------------------------------------------------|---------------------------------------------------|
| 宇都宮市介護認定審査進捗研                                               | <b>証認システム利用申請フォーム</b>                             |
| 申請を受け付けました。<br>順番に申請内容を確認するため、確認までし<br>なお、お手続きの処理状況は「マイページ」 | ばらくお待ちください。<br>からご確認頂けます。                         |
| 市において申請内容の審査・承認があり次第                                        | ,システムのアクセスURLが申請いただいたメールアドレス宛てに送付されます。            |
|                                                             | 申込番号                                              |
|                                                             | 69938436                                          |
|                                                             |                                                   |

Step2 市から進捗確認システムのURLが発行(初回のみ)

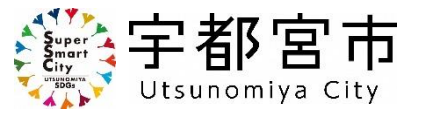

市が申請内容を確認・承認(3営業日程度)すると、以下のメールが届くので、記載されている URLから進捗確認システムにアクセスする。

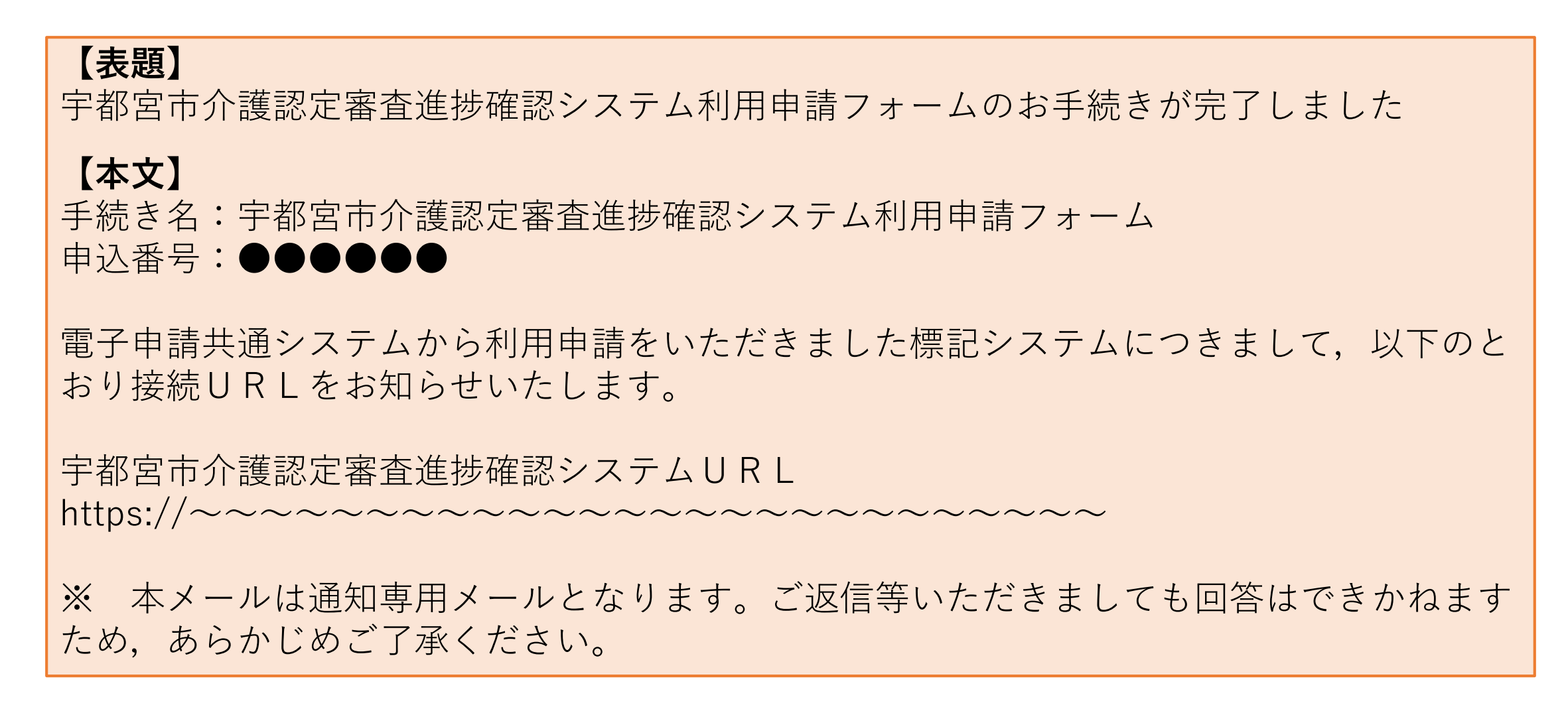

### Step3 ユーザー認証を行い進捗確認システムにログイン

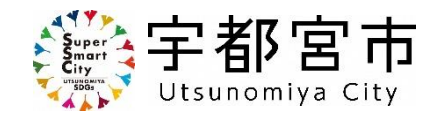

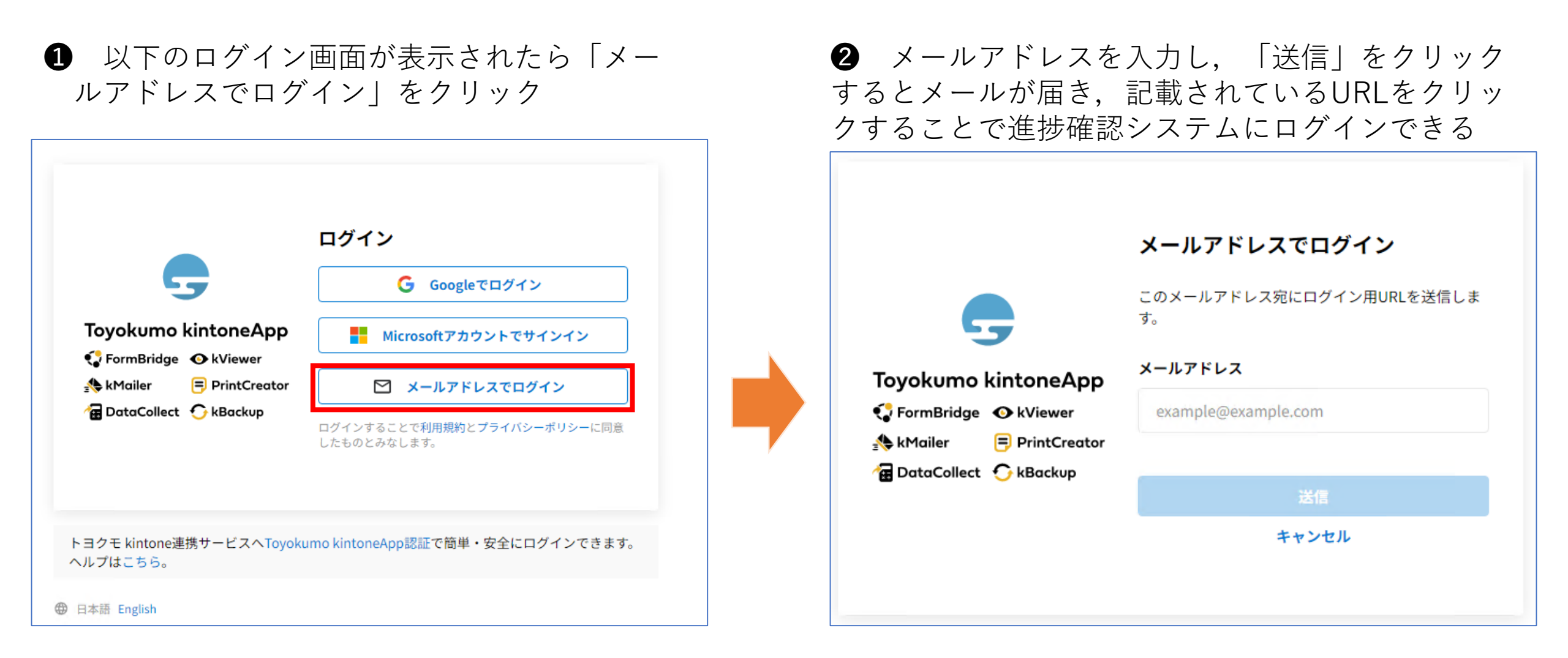

## Step4 被保険者の検索番号を活用し進捗状況を検索・確認

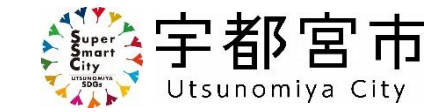

以下図のとおり,進捗確認システムが表示されるので,<u>検索ボックス(下①)に被保険者情報を組み</u> <u>合わせて構成される検索番号(下②)</u>を入力し,Enterキー等の確定ボタンを押すことで進捗状況が表 示される。

※ 本システムでは対象者情報の検索が必須となります。初期表示で進捗情報が表示されておりますが対象者の情報とは異なりますので必ず検索を行いご確認ください。

| kViewer                                                                                                    |         |
|----------------------------------------------------------------------------------------------------|---------|
| 宇都宮市介護認定審査進捗確認システム                                                                                                    |         |
| ・以下の構成ルールに従って,検索ボックスに被保険者の検索番号を入力してください。<br>・要介護認定を行った直後は検索結果が表示されませんので,時間をおいてご確認ください。<br>・検索して,2人以上の対象者の情報が表示された場合は,高齢福祉課認定審査グループ(028-632-2986)にお問い合わせください。<br>・要介護認定申請日から90日が経過した対象者の進捗情報は見ることができなくなります。 |         |
| 【検索番号の構成ルール】<br>「申請年月日(西暦年月日8桁)」+「被保険者番号の下4桁」+「被保険者生年月日のうち <u>月日の4桁</u> 」で構成される16桁の数列<br>例)<br>認定申請年月日 : 2025年3月1日<br>被保険者番号: 0123456789<br>被保険者生年月日: 1900年2月28日<br>⇒検索番号: 2025030167890228                |         |
| ※月日の数字が1桁の場合は0を入れて2桁で入力する。       検索番号を入力してください。       Q、検索                                                                                                    | AŽ 並べ替え |
|                                                                                                    |         |

検索番号の確認手段について

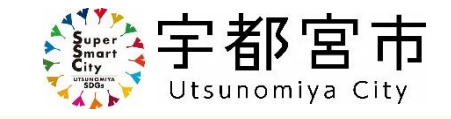

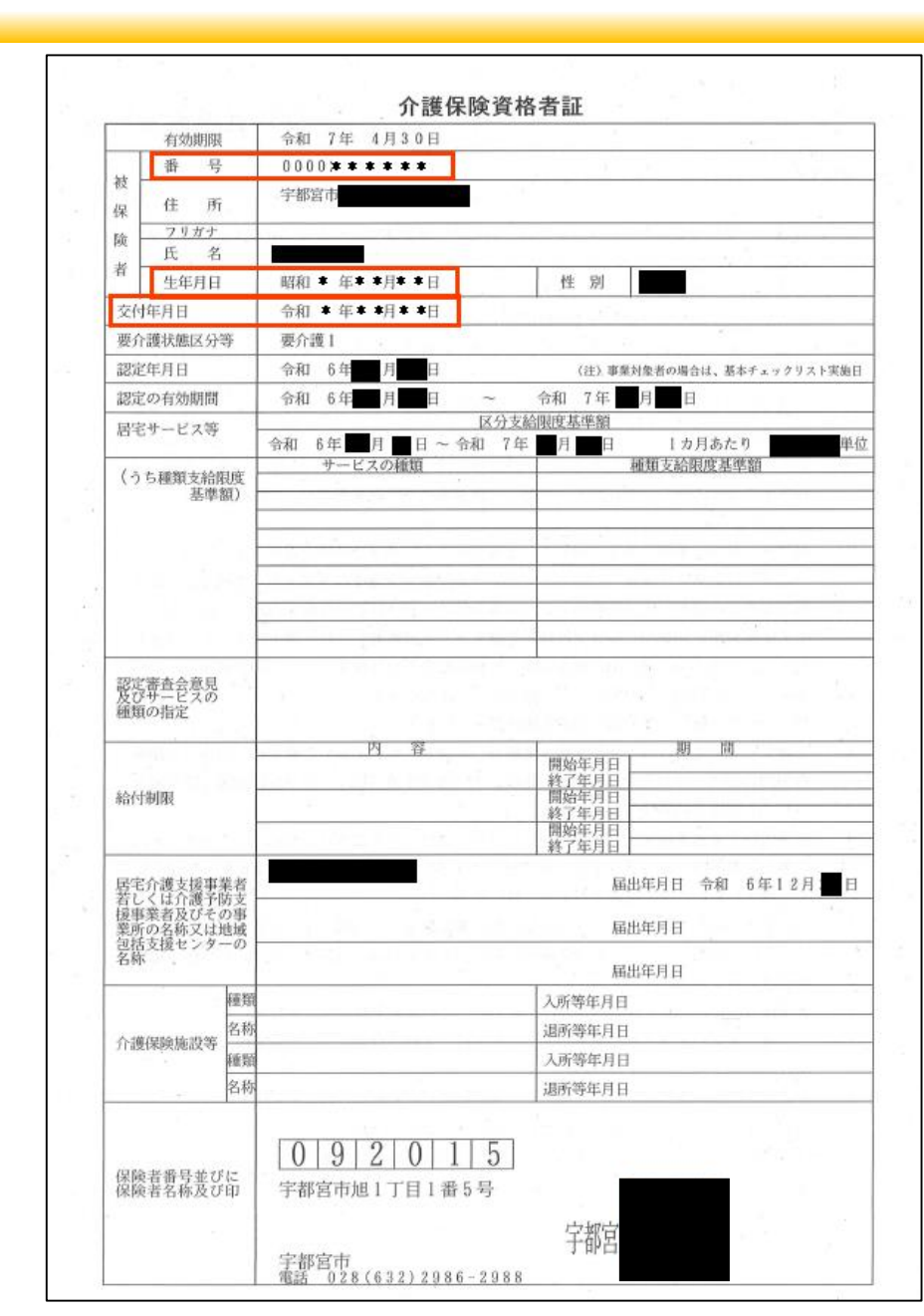

- 本システムでは、第三者が自身の利用者ではない被保険者の情報を検索できないよう、検索番号に自身の利用者でないと確認できない情報を活用しています。
- 介護認定の申請時にお渡しする介護保険資格者証には、検索番号の作成に必要となる「申請日(交付年月日)」「被保険者番号」「生年月日」が記載されておりますのでご確認ください。

※ 被保険者本人や家族が申請を行い資格者証を受け取る場合は, 本システムの利用にあたり使用する場合があるので決して紛失 しないよう,窓口における周知を徹底してまいります。